# Система фиксации технических сбоев для терминалов

Руководство по установке и первоначальной настройке программного продукта

### Оглавление

| 1. | C    | писок терминов и сокращений                                            | 3   |
|----|------|------------------------------------------------------------------------|-----|
| 2. | 0    | документе                                                              | 4   |
| 3. | В    | ведение                                                                | 5   |
| 4. | C    | истемные требования                                                    | 6   |
|    | 4.1. | Минимальные аппаратные требования                                      | 6   |
|    | 4.2. | Минимальные требования к сторонним компонентам и/или системам          | 6   |
| 5. | У    | становка и настройка системы                                           | 7   |
|    | 5.1. | Запуск виртуальной машины с приложениями task_manager и stream_manager | 8   |
|    | 5.2. | Запуск сервиса video.storage                                           | .13 |

# 1. Список терминов и сокращений

| Термин /<br>Аббревиатура                                                 | Значение                                                                                                    |
|--------------------------------------------------------------------------|----------------------------------------------------------------------------------------------------|
| OC                                                                       | Операционная система.                                                                                                    |
| ffmpeg                                                                   | Набор свободных библиотек с открытым исходным кодом, которые<br>позволяют записывать, конвертировать и передавать цифровые аудио-<br>и видеозаписи в различных форматах.                                              |
| Redis (Remote<br>Dictionary<br>Service)                                  | Сервер баз данных типа «ключ – значение» с открытым исходным ко-<br>дом. Может использоваться как для формирования хранилищ данных,<br>так и для реализации кэшей, потоковой обработки данных, брокеров<br>сообщений. |
| S3 (Simple Storage<br>Service)                                           | Облачный сервис для хранения цифровых данных большого объема.                                                                                                    |
| Система фикса-<br>ции технических<br>сбоев для терми-<br>налов (Система) | Программный продукт, предназначенный для предоставления отчетов<br>о технических сбоях на терминалах в виде архива логов, снимков<br>экрана (скриншотов), а также видеозаписей экрана терминала.                      |

# 2. О документе

Документ «Руководство по установке и первоначальной настройке программного продукта» содержит:

- порядок действий при установке Системы фиксации технических сбоев для терминалов (далее – Системы);
- о порядок настройки рабочей среды для ввода Системы в эксплуатацию;
- о перечень минимальных требований к аппаратной части;
- перечень сторонних программных продуктов, необходимых для корректной работы Системы;
- перечень сторонних программных продуктов, необходимых для модернизации Системы.

### 3. Введение

Терминальная сеть – это способ построения компьютерной сети, при котором вся информация, необходимая для работы, сосредоточена в терминальном сервере. Информация, находящаяся на сервере, доступна с большого количества устройств малой мощности – терминалов. Как правило, управление терминалами осуществляется централизованно.

При организации терминальной сети очень важно обеспечить возможность получать отчеты об ошибках и технических сбоях, возникающих в работе терминалов, для дальнейшего анализа и устранения причин часто встречающихся ошибок.

Программный продукт Система фиксации технических сбоев для терминалов предназначен для сохранения и отправки по запросу отчетов о сбоях в работе терминала в форме текстовых логов, снимков экрана (скриншотов) и видеозаписей экрана терминала.

## 4. Системные требования

В разделе «Системные требования» приведены минимальные системные требования к оборудованию, предназначенному для установки Системы фиксации технических сбоев для терминалов, а также требования к стороннему программному обеспечению.

#### 4.1. Минимальные аппаратные требования

Для обеспечения стабильного функционирования Системы аппаратная часть должна обладать следующими характеристиками:

- о Количество логических ядер процессора: 4;
- Семейство процессоров: x86-64;
- о Частота процессора: 3.6 ГГц;
- о Объем установленной памяти: 4 Гб.

#### 4.2. Минимальные требования к сторонним компонентам и/или системам

Для обеспечения корректной работы Системы должны быть предварительно установлены следующие программные компоненты:

- о Операционная система *Alpine Linux 3.15.9* (Лицензия GNU GPL 2);
- о Docker 20.10.16 (Лицензия Apache);
- о *Redis server 6.2.13* (Лицензия BSD).

Видеохостинг запускается на отдельной виртуальной машине, на которой должна быть установлена ОС Debian 11 (Лицензия GNU).

В качестве хранилища данных используется хранилище S3.

Запись видео осуществляется с помощью библиотек ffmpeg.

Для разработки и модернизации Системы должны применяться языки программирования:

- о Python 3.11 (Лицензия Python Software Foundation License);
- о *Golang 1.21.3* (Лицензия BSD).

## 5. Установка и настройка системы

Система включает в себя компоненты (Рис. 1):

- *Task\_manager* приложение для взаимодействия с терминалом со стороны инфраструктуры Заказчика;
- о Stream\_manager приложение для записи видео с экрана терминала;
- о video.storage сервис для публикации и хранения видеозаписей.

Приложения Task\_manager и Stream\_manager запускаются на виртуальной машине, на которой должна быть установлена ОС Alpine Linux 3.15.9.

Сервис video.storage запускается на отдельной виртуальной машине с установленной OC Debian 11.

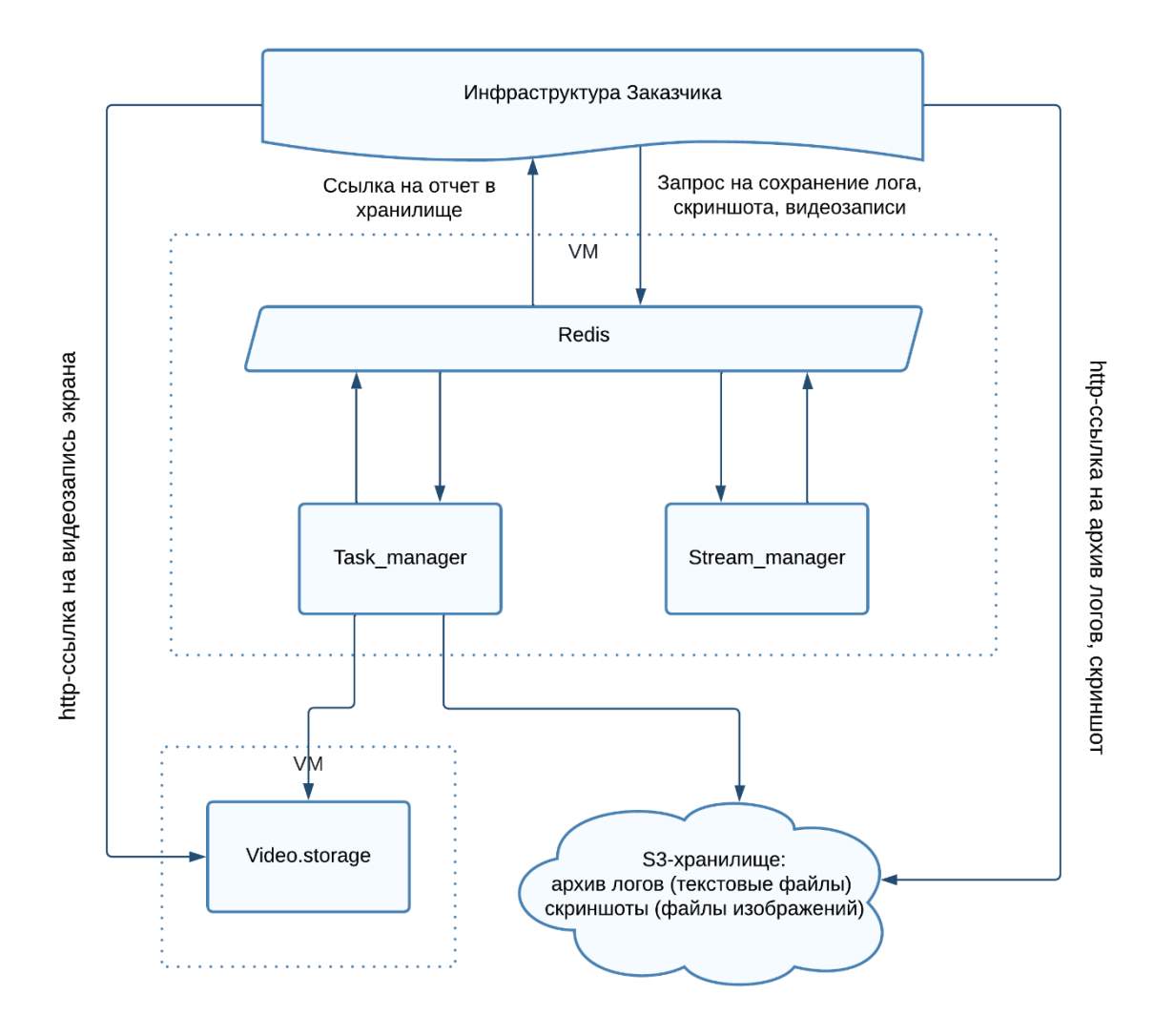

Рис. 1 Компоненты Системы фиксации технических сбоев для терминалов

Чтобы запустить программный продукт, необходимо:

- 1. Запустить виртуальную машину с приложениями task\_manager и stream\_manager (5.1);
- 2. Запустить сервис video.storage на отдельной виртуальной машине (5.2).

# 5.1. Запуск виртуальной машины с приложениями task\_manager и stream\_manager

Порядок действий для создания и запуска виртуальной машины:

1. скачать образ виртуальной машины:

wget http://terminal-ds-2.gbstd.ru/terminal.qcow2

- 2. запустить приложение virt-manager;
- 3. запустить мастер создания новой виртуальной машины: в окне приложения выбрать пункт меню File → New virtual machine (Puc. 2);

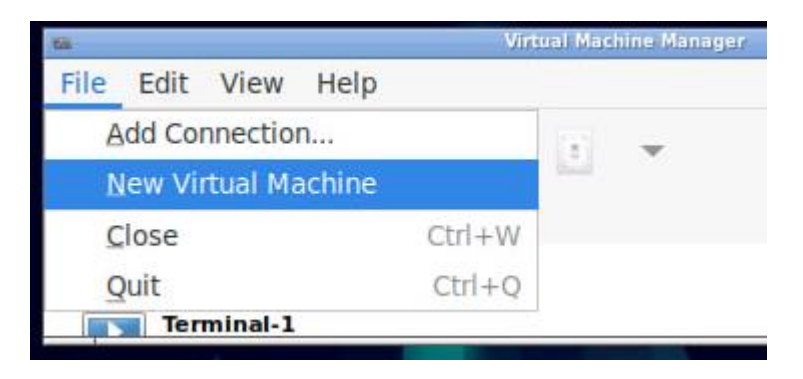

Рис. 2 Создание новой виртуальной машины

4. шаг 1 – выбрать ручной ввод настроек: в открывшемся окне выбрать пункт Manual Install и нажать на кнопку «Forward» (Рис. 3);

|                             | New VM              |                 |         |
|-----------------------------|---------------------|-----------------|---------|
| Create a new<br>Step 1 of 5 | virtual machir      | าย              |         |
| Connection: QEMU/KVM        |                     |                 |         |
| Choose how you would lil    | ke to install the o | perating syster | n       |
| 🔵 Local install media       | (ISO image or CE    | ROM)            |         |
| O Network Install (HT       | TP, HTTPS, or FTF   | 2)              |         |
| Import existing disk        | image               |                 |         |
| O Manual install            |                     |                 |         |
| Architecture options        |                     |                 |         |
|                             | Cancel              | Back            | Forward |

Рис. З Выбор ручного ввода настроек

5. шаг 2 – выбрать ОС: в поле «Choose the operating system you are installing» указать Generic Linux 2020 и нажать на кнопку «Forward» (Рис. 4);

| 10    | New VM                                      |   |
|-------|---------------------------------------------|---|
| Þ     | Create a new virtual machine<br>Step 2 of 5 |   |
| Choos | e the operating system you are installing:  |   |
| QG    | eneric Linux 2020                           | Ø |
|       |                                             |   |
|       |                                             |   |
|       |                                             |   |
|       |                                             |   |
| :     |                                             |   |
|       |                                             |   |
|       |                                             |   |
|       |                                             |   |
|       |                                             |   |
|       |                                             |   |
|       | Cancel Back Forwar                          | d |

Рис. 4 Выбор ОС

6. шаг 3 – указать количество занимаемой памяти: в поле «Memory» установить значение 6096 и нажать на кнопку «Forward» (Рис. 5);

| 64       |                       |             | New VM        |      |         |
|----------|-----------------------|-------------|---------------|------|---------|
| E s      | reate a<br>tep 3 of 5 | new virt    | ual mach      | ine  |         |
| Choose M | emory an              | d CPU set   | tings:        |      |         |
| Memory:  | 6096                  |             | -             |      |         |
|          | Up to 3175            | 3 MiB avail | able on the h | ost  |         |
| CPUs:    | 2                     |             | H             |      |         |
|          |                       |             |               |      |         |
|          |                       |             | Cancel        | Back | Forward |

Рис. 5 Количество занимаемой памяти

- 7. шаг 4 указать путь к скачанному образу:
  - а. выбрать пункт «Select or create custom storage» и нажать на кнопку «Manage» (Рис. 6);
  - b. в открывшемся окне нажать на кнопку «Browse Local» и указать путь к скачанному образу (Рис. 7). Окно закроется, в поле «Select or create custom storage» появится путь к выбранному образу (Рис. 8);
  - с. нажать на кнопку «Forward»;

|                 |           |        | New VM          |       | E |
|-----------------|-----------|--------|-----------------|-------|---|
| Creat<br>Step 4 | te a ne   | w vi   | rtual machir    | ne    |   |
| Enable sto      | rage for  | this   | virtual machine | e     |   |
| ) Create a di   | isk imag  | je for | the virtual ma  | chine |   |
| 25.0            | -         | +      | GiB             |       |   |
| 382.5 GiB a     | available | e in t | he default loca | tion  |   |
| Select or c     | reate cu  | stom   | storage         |       |   |
| Manage          |           |        |                 |       |   |
|                 |           |        |                 |       |   |
|                 |           |        |                 |       |   |
|                 |           |        |                 |       |   |
|                 |           |        |                 |       |   |
|                 |           |        |                 |       |   |
|                 |           |        |                 |       |   |
|                 |           |        |                 |       |   |
|                 |           |        |                 |       |   |

Рис. 6 Выбор образа

| Browse Local | Cancel       | Choose              |
|--------------|--------------|---------------------|
|              | Browse Local | Browse Local Cancel |

Рис. 7 Выбор пути к файлу образа

| Enable st | orage fo  | r this | virtual machine       |  |
|-----------|-----------|--------|-----------------------|--|
| Create a  | disk ima  | ge fo  | r the virtual machine |  |
| 25.0      | -         | +      | GiB                   |  |
| 382.5 GiB | availabl  | e in t | the default location  |  |
| Select or | create ci | uston  | n storage             |  |
| lanage    | /home     | /user  | /vm1/vm-124-disk-:    |  |
|           |           |        |                       |  |
|           |           |        |                       |  |
|           |           |        |                       |  |
|           |           |        |                       |  |
|           |           |        |                       |  |
|           |           |        |                       |  |
|           |           |        |                       |  |
|           |           |        |                       |  |

Рис. 8 Путь к выбранному образу

8. шаг 5 – ввести имя для новой виртуальной машины: ввести выбранное имя в поле «Name» (например, «Terminal-123») и нажать на кнопку «Finish» (Puc. 9);

|          |                                   | New VM          |         | 801    |
|----------|-----------------------------------|-----------------|---------|--------|
|          | Create a new virtu<br>itep 5 of 5 | ual machine     |         |        |
| Ready to | begin the installatio             | n               |         |        |
| Name:    | Terminal-123                      |                 |         |        |
| OS:      | Generic Linux 2020                |                 |         | _      |
| Install: | Manual install                    |                 |         |        |
| Memory:  | 6096 MiB                          |                 |         |        |
| CPUs:    | 2                                 |                 |         |        |
| Storage: | /user/vm1/vm-124-d                | isk-1-clone.raw |         |        |
|          | Customize config                  | guration before | install |        |
| Netwo    | rk selection                      |                 |         |        |
|          |                                   |                 |         |        |
|          |                                   |                 |         |        |
|          |                                   |                 |         |        |
|          |                                   |                 |         |        |
|          |                                   |                 |         |        |
|          |                                   |                 |         |        |
|          |                                   | Cancel          | Back    | Finish |

Рис. 9 Проверка настроек и ввод имени виртуальной машины

9. в настройках «Video Virtio» виртуальной машины указать модель «VGA» (Рис. 10);

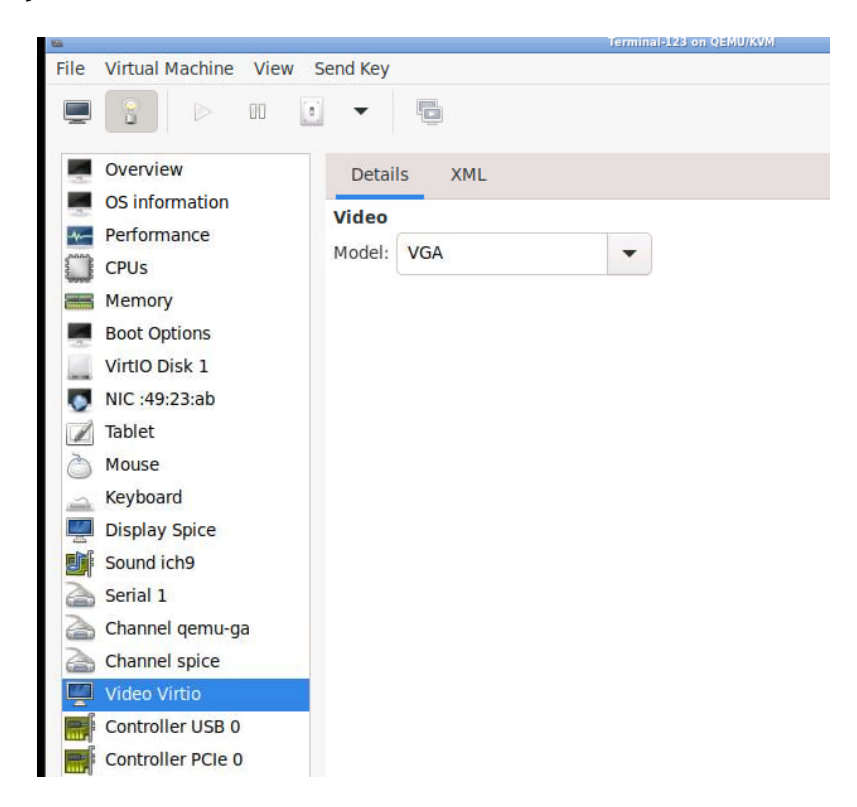

Рис. 10 Выбор настроек Video

10. в настройках «NIC» виртуальной машины указать модель интерфейса «e1000e» (Рис. 11);

| 55 ·                          | Terminal-123 on QEMU/KVM                        |  |  |  |  |  |
|-------------------------------|-------------------------------------------------|--|--|--|--|--|
| File Virtual Machine View     | Send Key                                        |  |  |  |  |  |
|                               |                                                 |  |  |  |  |  |
| Overview                      | Details XML                                     |  |  |  |  |  |
| OS information                | Virtual Network Interface                       |  |  |  |  |  |
| CPUs                          | Network source: Virtual network 'default' : NAT |  |  |  |  |  |
| Memory                        | Device model: e1000e                            |  |  |  |  |  |
| Boot Options<br>VirtIO Disk 1 | MAC address: 52:54:00:49:23:ab                  |  |  |  |  |  |
| NIC :49:23:ab                 | IP address: Unknown                             |  |  |  |  |  |
| 🗾 Tablet                      | Link state: 🛃 active                            |  |  |  |  |  |
| 👌 Mouse                       |                                                 |  |  |  |  |  |
| 🚊 Keyboard                    |                                                 |  |  |  |  |  |
| Display Spice                 |                                                 |  |  |  |  |  |
| Sound ich9                    |                                                 |  |  |  |  |  |
| Serial 1                      |                                                 |  |  |  |  |  |

Рис. 11 Выбор настроек NIC

11. запустить виртуальную машину, нажав на кнопку ⊵ (Рис. 12).

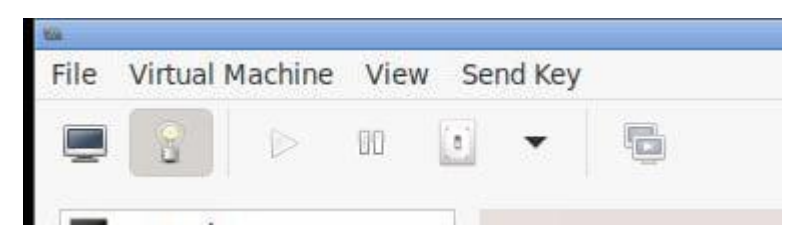

Рис. 12 Запуск виртуальной машины

#### 5.2. Запуск сервиса video.storage

Сервис video.storage запускается на отдельной виртуальной машине, на которой должна быть установлена ОС Debian 11.

Для того, чтобы запустить сервис, необходимо:

- 1. установить необходимые пакеты:
  - 1.1. выполнить команды

sudo apt-get update && sudo apt-get install ca-certificates curl
gnupg nano

1.2. установить docker и docker-compose последней версии согласно инструкции, расположенной по адресу:

https://docs.docker.com/engine/install/debian/

2. создать папку для проекта и перейти в нее, выполнив команду

mkdir -p /project/video-storage/ && cd /project/video-storage/

3. настроить конфигурацию nginx:

3.1. создать папку для конфигурации nginx, выполнив команду

```
mkdir -p /project/video-storage/nginx
```

3.2. создать файл конфигурации по пути /project/video-storage/nginx/nginxproxy.conf со следующим содержимым (<NAME\_SERVER> необходимо заменить на имя fqdn-сервера video.storage):

```
server {
    listen
                        443 ssl;
    server_name
                        NAME SERVER;
    ssl certificate
/etc/letsencrypt/live/NAME SERVER/fullchain.pem;
    ssl certificate key
/etc/letsencrypt/live/NAME_SERVER/privkey.pem;
    client max body size 150M;
    # access_log
                        /var/log/nginx/video-storage/access.log;
    # error_log
                        /var/log/nginx/video-storage/error.log;
    location / {
                              http://hls-server:4001/;
        proxy_pass
        client_max_body_size 4000m;
        proxy redirect
                              off;
        proxy set header X-Real-IP $remote addr;
        proxy_set_header X-Forwarded-For $proxy_add_x_forwarded_for;
        proxy_set_header Host $http_host;
        proxy_pass_header Set-Cookie;
```

```
satisfy any;
}
location /ping {
    return 200 "pong";
}
```

4. создать файл переменных окружения по пути /project/video-storage/environments со следующим содержимым:

```
SENTRY_DSN=
KUBERNETES_NAMESPACE=video
GIT_SHORT_COMMIT=
LOG_LEVEL=info
APP_VERSION=APP_VERSION
LISTEN_HOST=0.0.0
LISTEN_PORT=3000
DEV_MODE=false
AUTH_TOKEN=AUTH_TOKEN
HLS_FILES_ROOT_PATH=/video-hls/
UPLOAD_CHUNK_SIZE_KB=64
FQDN=FQDN_SERVER
BASE_URL=https://FQDN_SERVER
HLS_URL_PATH=stream
```

где указаны значения переменных окружения:

- о APP\_VERSION (str) версия приложения;
- LISTEN\_HOST (str) http listen host;
- LISTEN\_PORT (int) http listen port;
- о AUTH\_TOKEN (str) токен для аутентификации запросов;
- HLS\_FILES\_ROOT\_PATH (str) базовый каталог для хранения hls файлов (.ts);
- UPLOAD\_CHUNK\_SIZE\_KB (str) размер чанка в Кб для загрузки бинарного файла (по умолчанию 64);
- о BASE\_URL (str) базовый URL (для генерации ссылки на стрим);

- HLS\_URL\_PATH (str) часть URL, указывающая на nginx stream location (https://foo.bar/{HLS\_URL\_PATH}/hash/stream.m3u8);
- 5. создать файл docker-compose.yml по пути /project/video-storage/dockercompose.yml со следующим содержимым (необходимо заменить NAME\_SERVER на fqdn, a DOMAIN\_NAME на имя домена сервера):

```
version: '3'
services:
  video-storage:
    env_file: environments
    image: "video-storage:master-latest"
    restart: unless-stopped
    container_name: video-storage
    volumes:
      - ./video-hls:/video-hls
  hls-server:
    env file: environments
    image: "hls-server:master-latest"
    container name: hls-server
    restart: unless-stopped
    ports:
      - "4001:4001"
    volumes:
      - ./video-hls:/video-hls
    depends_on:
      - video-storage
  nginx-certbot:
    env file: environments
    environment:
      CERTBOT_EMAIL: admin@DOMAIN_NAME
      ENVSUBST_VARS: "NAME_SERVER"
    image: staticfloat/nginx-certbot
    container_name: nginx-certbot
    restart: unless-stopped
    ports:
```

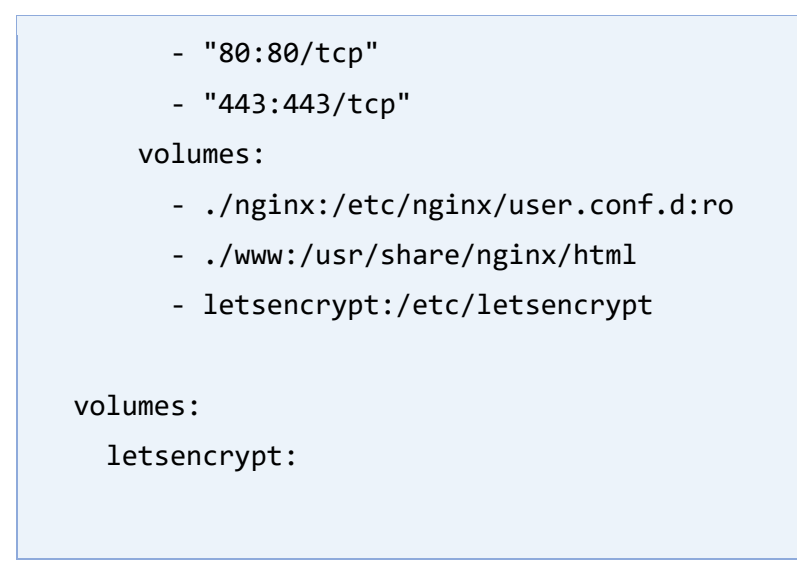

6. запустить video.storage, выполнив команду:

cd /project/video-storage/ && docker-compose up -d